UINNESS TES INC. 1**t**S AMES Mc ASSOC Consult +

# NEW MEDICAID SCREENS/PROCESSES (For Agencies)

(2025)

#### INTRODUCTIONS

#### **Deborah Frank, McGuinness Medicaid Specialist**

- Kelly Knowles, McGuinness Medicaid Team
- Ellen Farney, McGuinness Medicaid Team

#### **PURPOSE OF WEBINAR**

Some Medicaid compliance issues have surfaced recently for signatures and service locations that required McGuinness to make some changes.

□ In order to address these issues McGuinness is taking a two-step approach:

- 1) The first step is <u>education</u>. Every year McGuinness conducts multiple webinars about Medicaid compliance and these particular issues are covered. McGuinness would like providers to take advantage of these trainings.
- 2) The second step will be to implement an <u>approval process</u> for Signatures, Service Locations and Provider Sites.

Using this two-step approach should result in increasing Medicaid compliance.

### **TOPICS COVERED**

#### New Approval Processes (for)

- Signatures (Effective with February 1, 2025 Service Dates)
- Service Locations (Effective Date TBD)

#### **New Screens/Reports**

- Signature Approval / Invalidated Listing
- Center-Based Provider Site Entry
- Missing CBRS Entries
- Attendances not Meeting Medicaid Requirements

#### **Providers Uploading Attendances from an Outside Source** (other than Portal)

# SIGNATURES

# NEW APPROVAL PROCESSES (for Signatures)

#### Signatures

As per Medicaid Q&A #25 (shown below), a therapist's signature should include the Name, Title, Signature and Credentials.

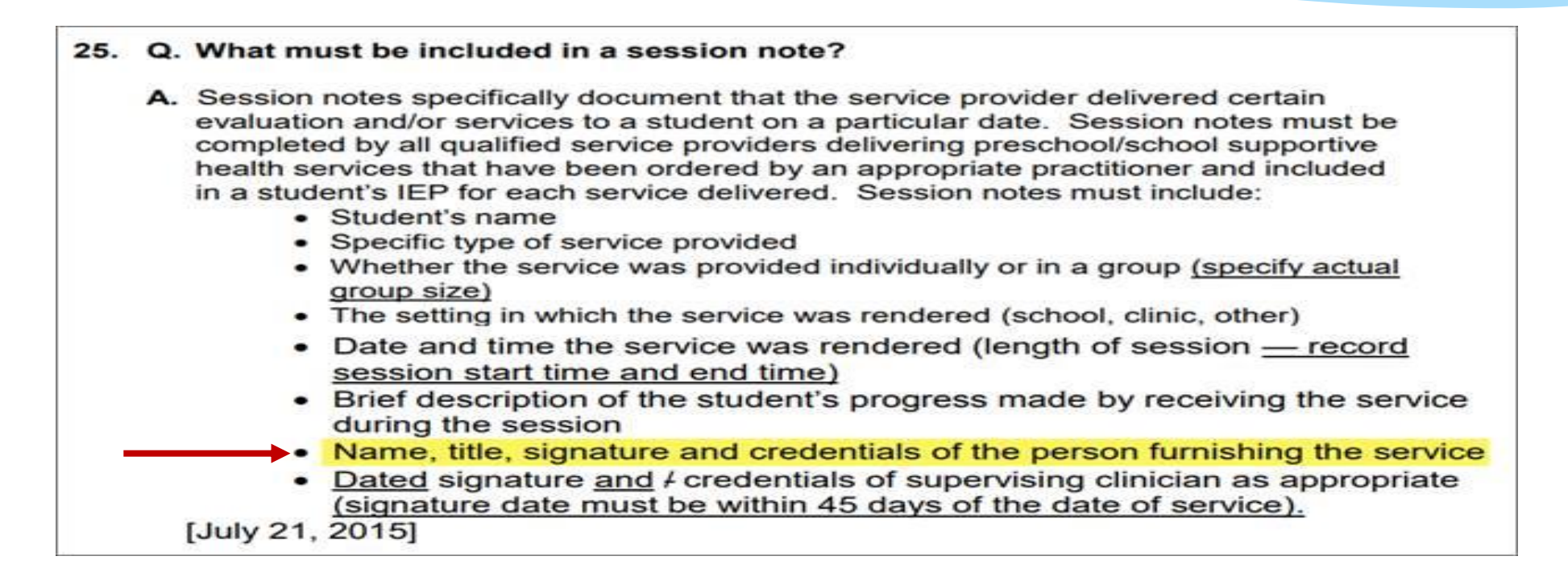

#### Medicaid-compliant Signature: Shannon Stark, MA CCC/SLP (Name, Credentials, Title)

# NEW APPROVAL PROCESSES (for Signatures)

We have recently discovered scenarios where therapists are not including all of the Medicaid components in their signature, which results in a non-Medicaid compliant signature.

Vendors that upload data from outside systems (other than the Portal) do not always upload the signature that was "approved," which allows Medicaid documentation to be signed with a non-compliant (Medicaid) signature.

□ As a result, McGuinness recently developed screens/processes that would enable us to approve every signature on every session note – *even if it comes from an outside system*.

**NEW APPROVAL PROCESSES** (for Signatures)

All Full-Service Medicaid Counties will be enabling an edit that will require "approved signatures" in order to submit billing to the County.

This edit will be enabled beginning with **February 1, 2025 Service Dates.** 

Vendors that upload billing into the CPSE Portal from an "outside system," may want to begin reviewing therapist's signatures to ensure that the <u>Name, Title, Signature and</u> <u>Credentials</u> are included in the signature so billing to the county is not impacted. NEW APPROVAL PROCESSES (for Signatures)

This process will work similarly to the Credential Approval Process, but for Signatures.

Here is how this will work...

- If the signature has the Name, Title, Signature and Credentials, the signature will be "Approved."
- If the signature does <u>not</u> have the Name, Title, Signature and Credentials, the signature will be "Invalidated."
- If the signature is "Invalidated," attendances with an Invalidated Signature will need to be corrected (unsigned and re-signed with an updated signature that includes the required components) and the new signature will then need to be approved by McGuinness before the attendances can be submitted to the county for payment.

# **NEW APPROVAL SCREEN** (for Signatures)

The new Signature Approval Screen can be accessed by going to People > Signature Approval Listing.
Wy Account Knowledge B

Credential Approval Listing

Provider Specific Identifiers

Signature Approval Listing

Users People Invitations

Potential Verification Problems

Service Provider Listing For School Year

Service Providers With Multiple Licenses

Service Providers With License Issues

Service Provider Credential Verification Listing

Service Provider Credential Listing

- □ You will <u>filter for</u> either...
  - Invalid Signatures, or
  - Approved Signatures
- Click **Retrieve**
- □ If <u>approved</u>, the screen will show the <u>approval date</u>. If <u>Invalidated</u>, will show the

date of Invalidation and the reason why it was invalidated.

| Signature A<br>Filters<br>County<br>Include Inva | pprovals  | S<br>Provider | ✓ Retrieve               | ļ                        | ţ        |             |                            |
|--------------------------------------------------|-----------|---------------|--------------------------|--------------------------|----------|-------------|----------------------------|
| Provider                                         | Last Name | First Name    | CPSE Signature           | Attendance Signature     | Approved | Invalidated | Invalid Reason             |
|                                                  |           |               |                          | 1                        |          | 12/23/24    | Missing Credential / Title |
|                                                  | -         |               | The second second second | the second second second |          | 12/23/24    | Missing Credential / Title |

QUESTIONS Signature Approvals SERVICE LOCATIONS & PROVIDER SITES

As per Medicaid Q&A #164 (shown below), the school, clinic, or other setting where services are delivered should be sufficiently clear that the specific location be discerned.

- 164. Q. Are session notes that indicate the therapy setting as "Erie 1 BOCES" acceptable for Medicaid billing purposes?
  - A. The school, clinic, or other setting where services are delivered should be sufficiently clear that the specific location can be discerned. If there is only one address associated with the name "Erie 1 BOCES" it is sufficient. If there is more than one location associated with that same name, then the setting must be uniquely identified in the session note (e.g., the physical address could be recorded). If, upon review of session notes, the school district, county, or §4201 school finds insufficient documentation of the 'setting' in which the service was delivered, the school district, county, or §4201 school may have other supporting documentation of where the service was actually furnished that could be used to support a Medicaid claim. Such other documentation may be an attendance log that can be cross-referenced with the session notes to satisfy the documentation requirements. Documentation that is "before the fact" and shows what is intended to occur (e.g., schedules, IEPs) does not provide evidence of what actually happened and is not sufficient. The documentation must demonstrate what actually occurred (e.g., a session note or a transportation log). [December 5, 2011]

The Portal Session Note has two separate fields for the Service Location – the Setting and the Location.

- The **Setting** is a list of predefined types of locations such as **Preschool, Daycare, Home,** etc.
- The Location should give enough information to determine the exact location where the service took place.

**Medicaid-Compliant Examples:** 

Setting: Preschool (Generic)

Location: Montessori Preschool, 123 Main St., Albany, NY (Specific)

McGuinness has discovered that some providers are not entering enough information into these two fields on the Session Note to meet Medicaid requirements.

As mentioned earlier in the presentation, McGuinness is recommending a two-step process to address this issue.

- The first step is "educating" or "re-educating" providers. Each year McGuinness conducts multiple webinars on Medicaid compliance. One of the webinars that we offer is Medicaid-Compliant Session Notes, which is scheduled to occur this year on May 1, 2025 and May 2, 2025.
- 2) The second step is to implement the Service Location Approval Process. McGuinness has already developed the screens and processes for our Medicaid Team to be able to review and approve Service Locations and Provider Sites.

Once McGuinness approves all of the existing service locations and provider sites, an edit will be enabled that will "require" all Service Locations and Provider Sites on a voucher to be "approved" in order to submit the billing voucher for payment.

How will this **Service Location Process** work?

The Settings, Locations and Provider Sites from your agency's Session Notes have been imported to a Service Location Approval Screen in the Portal. Sample shown below.

(This screen is for McGuinness use only.)

| Service Location Approvals                                                                |                                |          |                |                   |                          |  |  |  |  |
|-------------------------------------------------------------------------------------------|--------------------------------|----------|----------------|-------------------|--------------------------|--|--|--|--|
| County                                                                                    | RS Locations<br>CBRS Locations | Provider |                | Ret               | ✓                        |  |  |  |  |
| Select All     Un Select All     Approve Selected     Invalidate Selected       Locations |                                |          |                |                   |                          |  |  |  |  |
| Select                                                                                    | Prov                           | vider    | EnrollmentType | Setting           | Location                 |  |  |  |  |
|                                                                                           |                                |          | RS             | Community Setting | Community Center         |  |  |  |  |
| ABC                                                                                       |                                |          | RS             | Daycare           | Butterfly Kisses Daycare |  |  |  |  |

The McGuinness Medicaid Team will review the Setting and Location Fields to determine if there is enough information entered to meet Medicaid requirements.

- If between the Setting and Location Fields, the specific Service Location can be discerned, McGuinness will "Approve" the Service Location.
- If between the Setting and Location Fields, the Service Location <u>cannot be discerned</u>, McGuinness will "Invalidate" the Service Location.
- If the Service Location is "Invalidated" <u>billing will be suspended</u> until the service provider updates the Service Location on the applicable session notes and the service location is subsequently approved by McGuinness.
- This process will ensure that the Service Location entered on Session Notes meets Medicaid requirements.

# **EXAMPLES OF SETTINGS / LOCATIONS** (Specific Enough & Not Specific Enough)

The chart below shows examples of Settings/Locations that meet Medicaid requirements as well as some examples that do not meet Medicaid requirements.

| Not Specific Enough                          | Specific Enough                                          |
|----------------------------------------------|----------------------------------------------------------|
| (Does <u>not</u> meet Medicaid Requirements) | (Meets Medicaid Requirements)                            |
| Setting: School                              | Setting: Preschool                                       |
| Location: Therapy Room                       | Location: ABC Preschool, 123 Main St., Albany, NY        |
| Setting: Universal Pre-K                     | Setting: Universal Pre-K                                 |
| Location: Preschool                          | Location: ABC Preschool, Classroom 3                     |
| Setting: Preschool                           | Setting: Preschool                                       |
| Location: Sensory Gym                        | Location: ABC Preschool, Sensory Gym                     |
| Setting: Community Setting                   | Setting: Community Setting                               |
| Location: Classroom A                        | Location: Classroom A, 254 South Main Street, Albany NY, |

#### **EXAMPLES OF ACCEPTABLE "SETTINGS"**

Home Daycare Preschool Nursery School Universal Pre-K Medical Site Community Setting □ Facility Location/Private Office Therapy Room Teletherapy Classroom Cafeteria/Gym Head Start □ Flexible Setting

This items shown in this list are examples of acceptable "<u>Settings</u>" that could be entered into the <u>Setting Field</u> on the Session Note.

The <u>Location Field</u> on the Session Note should give enough information to discern where the service is rendered (e.g., the complete address of the location.)

Setting: Therapy Room (Generic) Location: ABC Preschool, 123 Main St., Albany, NY (Specific)

|  |  | Ε | Ps |
|--|--|---|----|
|--|--|---|----|

| Special Education Itinerant Services: 1:1 : Direct | 01/06/2025 - 06/27/2025 | 5 x Weekly, 1hr.   | Home           |
|----------------------------------------------------|-------------------------|--------------------|----------------|
| Special Class in an Integrated Setting: 12:1+2     | 01/06/2025 - 06/27/2025 | 5 x Weekly, 5hr.   | Special School |
| Speech/Language Therapy: Individual                | 11/27/2024 - 06/27/2025 | 2 x Weekly, 45min. | Home           |
| Occupational Therapy: Individual                   | 01/06/2025 - 06/27/2025 | 2 x Weekly, 30min. | Facility       |

If the IEP states Classroom or Therapy Room on the IEP, you can use that for the "Setting" field on the Session; however, in order for an auditor to know "where" the service was rendered, the "Location" field on the Session needs to show additional information such as the <u>name of the school</u> (if it is unique) or the <u>name and address</u> of the school if there is more than one facility with the same name.

Some providers have been asking school districts to change IEPs. Please do not ask for amended IEPs. If you need clarification regarding how to enter the Setting or Location, please email <u>Medicaid@cpseportal.com</u>.

#### **ADDITIONAL DOCUMENTATION** To Support the Medicaid Claim for the Service Setting

If upon review of session notes an auditor finds insufficient documentation of the "Setting" in which the service was delivered, the school district or county may need to provide "Additional Documentation" to show "where" the service was rendered in order to support the Medicaid

claim.

164. Q. Are session notes that indicate the therapy setting as "Erie 1 BOCES" acceptable for Medicaid billing purposes?

A. The school, clinic, or other setting where services are delivered should be sufficiently clear that the specific location can be discerned. If there is only one address associated with the name "Erie 1 BOCES" it is sufficient. If there is more than one location associated with that same name, then the setting must be uniquely identified in the session note (e.g., the physical address could be recorded). If, upon review of session notes, the school district, county, or §4201 school finds insufficient documentation of the 'setting' in which the service was delivered, the school district, county, or §4201 school may have other supporting documentation of where the service was actually furnished that could be used to support a Medicaid claim. Such

This may entail providing the Confirmation of Service Delivery Log, and/or requesting a letter from the preschool/daycare confirming that the child received the service on the requested date of service and/or requesting a copy of the facility's sign-in sheet.

#### **EFFECTIVE DATE FOR SERVICE LOCATIONS – TBD** for Session Notes

The effective date for the Service Location Approval Process has not yet been determined.

McGuinness will be reviewing and approving Service Locations and Provider Sites for the next few months in order to give providers enough time to enter the correct <u>Service Location</u> information before the Approval Process is enabled (for your county) to ensure minimal billing issues.

McGuinness will give providers a one-month notification prior to enabling the Service Location edit.

Agencies may want to begin a QA Process for the Setting/Location Fields to prevent any future billing implications; especially if you upload your billing from an outside system.

# **CASELOAD DEFAULTS** (for Session Notes)

#### The Portal has the ability to create **"Defaults"** on Session Notes for the following fields:

- Setting
- Location
- CPT Code(s)
- ICD Code(s)

Once the "Defaults" have been set up (for each enrollment), the default settings will autofill into each subsequent Session Note.

□ If the session note *Default* does not apply to a particular session the "Default" setting can be deleted and changed for that specific session without deleting the "Default" setting.

#### HOW TO SET UP CASELOAD DEFAULTS for Session Notes

(Link to KB Article: https://support.cpseportal.com/kb/a243/setting-up-defaults-in-your-caseload.aspx)

Go to **Caseload Maintenance > My Caseload** to find the enrollment(s) that you would like to set up with defaults. You will need to create **defaults** for each of your enrollments.

Click the **"Defaults"** link at the end of the row.

| My Caseloa             | ly Caseload |                              |            |        |          |                                                                                                    |      |          |          |                |          |             |                           |          |
|------------------------|-------------|------------------------------|------------|--------|----------|----------------------------------------------------------------------------------------------------|------|----------|----------|----------------|----------|-------------|---------------------------|----------|
| Filter By<br>Provider: | <b>∽</b> S€ | ession: 2024 - 2025 Winter 🗸 | Search     |        |          |                                                                                                    |      |          |          |                |          |             |                           |          |
| Status                 | ESID        | Last Name                    | First Name | County | Provider | District                                                                                                    | Туре | From     | То       | Service        | Assigned |             |                           | *        |
|                        | RS2425W002  |                              |            |        |          | and the second second sec                                                                                                    | RS   | 01/06/25 | 06/27/25 | ST1 2x30 Group |          | Attendances | Service Confirmation Logs | Defaults |
|                        | RS2425W002  |                              |            |        |          | The second second secon | RS   | 11/04/24 | 06/27/25 | ST1 2x30 Group |          | Attendances | Service Confirmation Logs | Defaults |

□ Next, enter the default for the *Service Setting* and the *Location*.

Next, enter the default CPT Code(s), enter the <u># of units</u> and click the Add link (you can enter multiple codes)

Next, enter the default ICD Code(s), click Add link to save each ICD Code (you can enter multiple codes.)

Click the **SAVE** button on the far right of the screen.

#### **ENROLLMENT DEFAULTS SCREEN SET UP** for Session Notes

| Enrollment Defaults  Enrollment Info  Child Name: Electronic Service ID: RS2425W002 Enrollment Type: RS RS Type: ST1 County: Provider: District: Service Nickname: Enrollment Notes:                                                                                 |                      | After you click the<br>"Defaults" link at the<br>end of the row, this<br>screen will populate. |
|----------------------------------------------------------------------------------------------------|----------------------|------------------------------------------------------------------------------------------------|
| For each new attendance use these default values         Bill each entry as 1 30 minute session(s) for a total duration of 30 minutes.         Service Setting:          ✓ Location:          Default CPT Code for new attendance         CPT Code       Description | Defaults<br>Defaults | Fill in the highlighted<br>information and click<br>the <u>SAVE</u> button at the              |
| Default ICD10 Code for new attendance   ICD 10 Code   Add                                                                                                    |                      |                                                                                                |

#### SCREENSHOT OF HOW DEFAULTS POPULATE INTO THE SESSION NOTE

#### Setting: Preschool

Location: Little Red School House, Hurley, NY

ICD Code: F80.2

CPT Code: 92507

| Time In: 09:00 AM 🗸          | Time Out 09:30 AM Setting Preschool                                                                                                    |
|------------------------------|----------------------------------------------------------------------------------------------------|
| Bill this session as: 1.00 x | to minute session(s) Location Little Red Schoolhouse, Hurley, NY                                                                                   |
| ICD Code(s)                  | Child:<br>BOYRIN, MATTIE 2x30 - ST - I 01/20/22 - 06/24/22<br>Entry Type: Provided Treatment Session<br>Diagnosis Code(s):<br>F60.2                |
| CPT Code(s)                  | OPT Codes: IL ookuel     Units:     92507     TREATMENT OF SPEECH, LANGUAGE, VOICE,     COMMUNICATION, AND/ OR AUDITORY PROCESSING DISORDER;     1 |
|                              |                                                                                                    |
|                              |                                                                                                    |
|                              | Does Not Meet Medicaid Requirements      Progress/ONo ProgressOLimited ProgressOProgress     Session Notes:                                        |
|                              |                                                                                                    |

# **SINGLE SITE** (for Service Locations)

As per Medicaid (Q&A #164), if there is **only one name** associated **with a location**, then the name of the facility is sufficient; however, if there is more than one location associated with that <u>same name</u>, then the **setting** must be **uniquely identified** in the Session Note (*e.g., the name and physical address could be entered to satisfy the specific site setting*.)

#### 164. Q. Are session notes that indicate the therapy setting as "Erie 1 BOCES" acceptable for Medicaid billing purposes?

A. The school, clinic, or other setting where services are delivered should be sufficiently clear that the specific location can be discerned. If there is only one address associated with the name "Erie 1 BOCES" it is sufficient. If there is more than one location associated with that same name, then the setting must be uniquely identified in the session note (e.g., the physical address could be recorded). If, upon

Examples:

<u>Single Site</u>: If the setting is *Daycare* and the single site location is *Josie's Daycare*; there is sufficient information to determine where the service is rendered.
 <u>SETTING</u>: Daycare

**SETTING:** Daycare **LOCATON:** Josie's Daycare

#### **MUTLIPLE SITES** (for Service Locations)

Examples (Continued)

- <u>Multiple Sites</u>: If there is a facility that has "multiple" locations/sites with the <u>same name</u>, each site will need to show sufficient information to discern the specific site where the service was rendered.
- For Example: Child Time Preschool has multiple sites (in Schenectady, Albany and Troy, NY). The setting can be Preschool, but the location should show enough information to determine the specific site where the service will be performed. Preschool can be entered into the Setting field and the name and address can be entered into the Location field (to show where the service will take place).
  - 1) Child Time Preschool, **123 Main Street**, <u>Schenectady</u>, NY
  - 2) Child Time Preschool, **13 State Street**, <u>Albany</u>, NY
  - 3) Child Time Preschool, **324 Swan Street**, **Troy**, NY

SETTING: Preschool LOCATON: Child Time Preschool, 123 Main Street, Schenectady, NY

• The specific location where the service is being conducted should be entered into the **Location Field**.

#### **QUICK REFERENCE GUIDE** for Service Locations & Provider Sites

This is the Quick Reference Guide on Service Locations that I prepared for service providers. It will be included with the webinar follow-up.

#### SERVICE LOCATIONS & PROVIDER SITES

Quick Reference Guide to Medicaid-Compliant Session Note Entries

(For Portal, CLAIMS & CLAIMS Online Users)

#### What do you enter into the <u>Setting Field</u> on the Session Note?

The list shown below are appropriate Medicaid-compliant "Settings" that could be used in the Setting Field.

- Home
- Daycare
- Preschool
- Nursery School
- Universal Pre-K
- Medical Site
- Community Setting
- Facility Location/Private Office
- Therapy Room
- Teletherapy

In addition, you may see "Settings" delineated on the IEP in **the Summary-Special Education Programs and Related Services** Section. Please see the highlighted information on the screenshot below. These designations are also acceptable to use in the <u>Setting Field</u>.

| SUMMARY-SPECIAL EDUCATION PROGRAMS AND RELATED SERVICES |                         |                    |                  |  |  |  |
|---------------------------------------------------------|-------------------------|--------------------|------------------|--|--|--|
| Special Education Itinerant Services: 1:1 : Direct      | 01/06/2025 - 06/27/2025 | 5 x Weekly, 1hr.   | Home             |  |  |  |
| Special Class in an Integrated Setting: 12:1+2          | 01/06/2025 - 06/27/2025 | 5 x Weekly, 5hr.   | Special School   |  |  |  |
| Speech/Language Therapy: Individual                     | 11/27/2024 - 06/27/2025 | 2 x Weekly, 45min. | Home             |  |  |  |
| Occupational Therapy: Individual                        | 01/06/2025 - 06/27/2025 | 2 x Weekly, 30min. | Facility         |  |  |  |
|                                                         |                         |                    | Location/Private |  |  |  |
|                                                         |                         |                    | Office           |  |  |  |

#### What do you enter into the Location Field on the Session Note?

The Location Field should show an entry that supports "where" the service was rendered.

For example:

Setting: Preschool

Location: Montessori Preschool, 123 Main St., Albany, NY

Since there are many Montessori Schools with the same name, the Location Field should support the exact location the service was rendered.

#### Examples of Settings/Locations that are Medicaid compliant and some that are not Medicaid compliant

| Not Specific Enough                   | Specific Enough                                          |
|---------------------------------------|----------------------------------------------------------|
| (Does not meet Medicaid Requirements) | (Meets Medicaid Requirements)                            |
| Setting: School                       | Setting: Preschool                                       |
| Location: Therapy Room                | Location: ABC Preschool, 123 Main St., Albany, NY        |
| Setting: Universal Pre-K              | Setting: Universal Pre-K                                 |
| Location: Preschool                   | Location: ABC Preschool, Classroom 3                     |
| Setting: Preschool                    | Setting: Preschool                                       |
| Location: Sensory Gym                 | Location: ABC Preschool, Sensory Gym                     |
| Setting: Community Setting            | Setting: Community Setting                               |
| Location: Classroom A                 | Location: Classroom A, 254 South Main Street, Albany NY, |

# **PROVIDER SITE ENTRY** (for Service Locations)

In order to ensure that Center-Based Programs or agencies with multiple offices where therapy is provided have enough information to clearly discern the location where the service will be delivered, agencies will need to enter their **Provider Sites** into the CPSE Portal.

The provider sites will filter into the <u>Service Location Screen</u> where McGuinness will either "Approve" or "Invalidate" the Provider Site Entry.

Providers that <u>upload their billing into the Portal (from an outside system</u>), will need to log into the Portal to enter their Provider Sites.

Provider sites can be center-based provider sites or agencies that have multiple offices with on-site therapy.

#### **PROVIDER SITE ENTRY** (How to Enter the Provider Site)

#### Go to **My Account > Provider Sites**

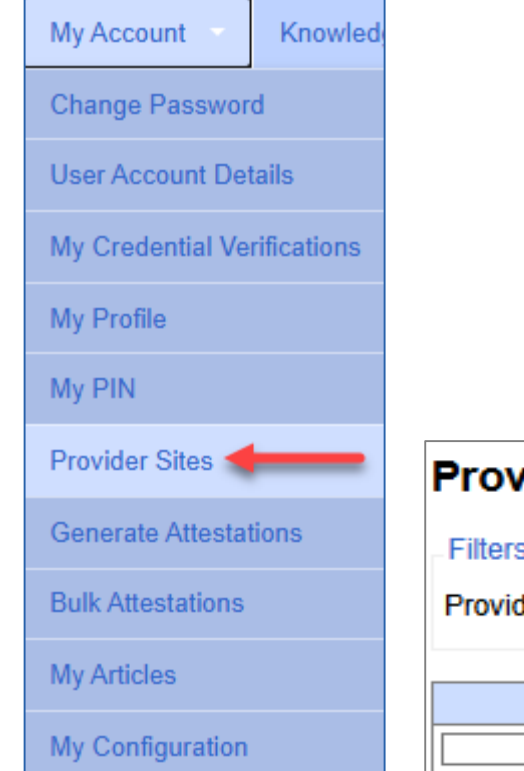

#### The following screen will populate.

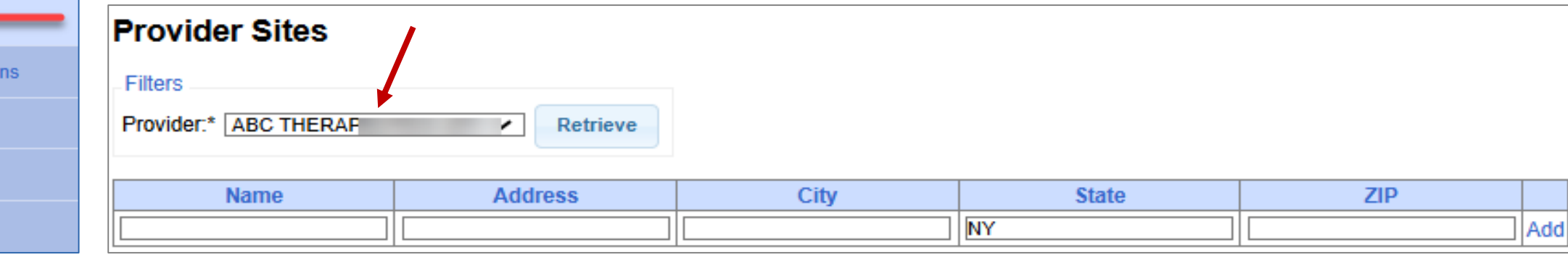

#### **PROVIDER SITE ENTRY** (How to Enter the Provider Site)

□ For each Provider Site for your agency, you will enter...

- The **Specific Name** of the Site
- The Street Address
- The City
- The State, and
- The **Zip Code**
- Click the <u>ADD</u> link at the end of the row

| ΟY | 'ou will do this for all of the Cer | nter-Based Provider Sites | (Locations) for | your agency | as well as |
|----|-------------------------------------|---------------------------|-----------------|-------------|------------|
| а  | gencies that have multiple offi     | ces with on-site therapy. |                 | _           |            |

After all of your provider sites are entered, McGuinness will either "Approve" or "Invalidate" the Service Location.

| Provider Sites                   |         |      |       |     |     |  |  |  |  |  |
|----------------------------------|---------|------|-------|-----|-----|--|--|--|--|--|
| Filters                          |         |      |       |     |     |  |  |  |  |  |
| Provider:* ABC THERAF   Retrieve |         |      |       |     |     |  |  |  |  |  |
|                                  |         |      |       | 1   |     |  |  |  |  |  |
| Name                             | Address | City | State | ZIP |     |  |  |  |  |  |
|                                  |         |      | NY    |     | Add |  |  |  |  |  |

QUESTIONS Service Location

#### PROVIDERS UPLOADING ATTENDANCES FROM AN OUTSIDE SOURCE (Other than the Portal)

While McGuinness will be approving Signatures and Service Locations for everyone (Portal & Non-Portal users), most of the non-compliant Medicaid issues have been from agencies that upload their attendance(s) from an outside system.

If your agency uses another system to enter attendances, please review and/or update your providers' signatures to ensure that the signature displays the <u>Name, Title, Signature and</u> <u>Credentials in the signature.</u>

If your agency uploads attendances from another system (other than the Portal), please Review/QA the information that is entered into the <u>Setting & Location Fields</u> on Session Notes to ensure that the entry is sufficient to discern the specific location of the service. MISSING CENTER-BASED RELATED SERVICES (CBRS)

## **NEW REPORT** Missing CBRS Entries

Center-Based Services are *all-inclusive* and are paid on a "Tuition" basis.

While Agencies receive payment on a tuition basis, the County receives Medicaid reimbursement from the Center-Based Related Services (CBRS) billing.

When agencies neglect to submit their CBRS Billing, the county loses the ability to receive Medicaid reimbursement for the related services that are included within the Center-Based Program.

In order to give the county and agencies the tools required to track whether or not CBRS billing has been submitted to the County, McGuinness has created a new report to show "Missing CBRS Entries."

### **NEW REPORT** Missing CBRS Entries

Attendances can be <u>entered</u>, can <u>be on a voucher</u> or <u>waiting to be submitted</u> to the County. This report will help the agency to decide what the next step(s) should be to submit the "Missing CBRS Billing."

This new report will show the county and the agency if the provider was paid for a particular month for tuition where the CBRS enrollments do <u>not</u> have "submitted" CBRS sessions.

□ This report can be accessed by going to **Billing > Missing CBRS Entries**. This report has two tabs.

 A Summary Tab, which shows one row per Child/ESID if there are Missing Submitted Sessions for a particular month where the tuition was paid.

| Missing Medicaid CBRS entries for Paid CB Months |              |            |                                  |                 |                                |                                                    |                 |                 |                |
|--------------------------------------------------|--------------|------------|----------------------------------|-----------------|--------------------------------|----------------------------------------------------|-----------------|-----------------|----------------|
| Co                                               | ters<br>unty |            | Provider     School              | Year Session 20 | 24 - 2025 Summer 🗸<br>Retrieve |                                                    |                 |                 |                |
|                                                  | Summary o    | of CBRS Mo | Detail Listing of Missing Months |                 |                                |                                                    | /               |                 |                |
|                                                  | Excel        |            |                                  |                 |                                |                                                    | 1               |                 |                |
|                                                  | County       | Provider   | Child Name                       | CPSE Child #    | ESID                           | Description                                        | July August     | Total Submitted | Missing Months |
|                                                  | 1            |            |                                  |                 | 1                              | CBRS (ST) 9100-A 2x30 - I - (07/01/2024-08/09/2024 | MISSING MISSING | 0               | 2              |

### **NEW REPORT** Missing CBRS Entries

- 2) A **Detail Listing,** which shows <u>one row per Child-ESID/Month and how much was paid for</u> tuition.
  - If this report shows an amount in the last column that means the agency has been paid the monthly tuition.
  - If the monthly tuition has been paid, the CBRS billing *must* be submitted to the County.

| Missing Medicaid CBRS entries for Paid CB Months        |                       |            |     |              |              |                                                     |                         |            |  |  |
|---------------------------------------------------------|-----------------------|------------|-----|--------------|--------------|-----------------------------------------------------|-------------------------|------------|--|--|
| Filters         County                                  |                       |            |     |              |              |                                                     |                         |            |  |  |
| Summary of CBRS Months Detail Listing of Missing Months |                       |            |     |              |              |                                                     |                         |            |  |  |
| Excel                                                   |                       |            |     |              |              |                                                     |                         | 1          |  |  |
| County                                                  | Provider              | Child Name | CIN | CPSE Child # | ESID         | Description                                         | ServiceMonthDescription | AmountPaid |  |  |
| NASSAU                                                  | and the second second |            |     | C2800022     | CBRS2425S007 | CBRS (ST) 9160-A 1x30 - I - (07/01/2024-08/09/2024) | July 2024               | \$7,187.50 |  |  |
| NASSAU                                                  |                       |            |     | C2800022     | CBRS2425S007 | CBRS (ST) 9160-A 1x30 - I - (07/01/2024-08/09/2024) | August 2024             | \$1,437.50 |  |  |

#### **CBRS BILLING SHOULD BE DONE CONTEMPORANEOUSLY**

In order to get all of the "Missing" CBRS billing up to date, McGuinness, on behalf of the County, is requesting that each agency review these screens and submit all Missing CBRS Billing for...

- The entire <u>2023-24</u> school year, and
- The <u>2024-25</u> school year (through December 2024)

Moving forward each agency should be reviewing this CBRS Report "Monthly" to ensure that CBRS billing <u>occurs contemporaneously</u>!

McGuinness will also be running this report "Monthly" to determine if each agency has submitted all of their CBRS billing and will be reaching out to any agency that falls behind with their CBRS billing.

If you need assistance with your CBRS Billing, please send an email to <u>Medicaid@cpseportal.com</u>. Someone from the Medicaid Team will assist you with your issue.

# QUESTIONS MISSING CBRS Report

# NEW REPORT Attendances Not Meeting Medicaid Requirements

### **ATTENDANCES NOT MEETING MEDICAID REQUIREMENTS** (When to use this designation)

Does Not Meet Medicaid Requirements

Progress: O Regression O No Progress O Limited Progress O Progress

The Portal has a new report that can be used to review attendances that were marked with the "Does Not Meet Medicaid Requirements" designation on Session Notes.

This designation does **<u>not</u>** need to be marked on the Session Note for a...

- Group of 1, OR for
- Make-Up Sessions (if the session is specifically marked as a Make-Up.)

This designation <u>should</u> be marked for situations where the provided session does <u>not</u> meet Medicaid requirements. Such as...

- The child was sleeping during the session.
- The child was picked up in the middle of the session by the parent.
- The child's behavior did not allow the session to be completed in its entirety.

U When using this designation, the CPT Code should be set to **NOCPT**.

#### **NEW REPORT**

#### Attendances Not Meeting Medicaid Requirements

Medicaid

Voucher Listings Billed Items

Session Listing

Therapist Activity Enrollment Listing

Child Treatment Log

Enrollment Assignments

Rendering Provider Attestations View Child Activities by Therapist

Remittance Batch Detail

This report can be accessed by going to Reports > Attendances Not Meeting Medicaid Requirements. (The County also has access to this report.)

Agencies should review this report prior to each monthly billing period to ensure that the designation is being used appropriately by service providers.

□ The report gives information on the child, enrollment, Date of Service, Voucher Number and the Submitted Date for the voucher.

| Entries marked Does Not Meet Medicaid Requirements                                                                                                    |      |      |                             |  |  |  |  |  |
|----------------------------------------------------------------------------------------------------|------|------|-----------------------------|--|--|--|--|--|
| Filters                                                                                                    |      | CB   | Enrollments Missing Atter   |  |  |  |  |  |
| County  Provider  Progress: Regression ONO Progress Climited Progress Progress Progress: Regression ONO Progress Progress                                                                                                    |      |      |                             |  |  |  |  |  |
|                                                                                                    |      | Cou  | unty Service Provider Listi |  |  |  |  |  |
| Excel                                                                                                    |      |      |                             |  |  |  |  |  |
| Last Name First Name CPSE Child Number Electronic Service ID Enrollment Type Related Service Code Date Of Service Start Time End Time Service Provider Voucher Number Submitted                                                                                                    | Date |      |                             |  |  |  |  |  |
| CBRS         ST1         09/04/2024         12:30 PM         1:00 PM         INCLTUITON 9-24 GRP SP         10/25/2024                                                                                                    |      | Atte | endances Not Meeting Me     |  |  |  |  |  |
| CBRS         ST1         09/18/2024         1:00 PM         1:30 PM         INCLTUITON 9-24 GRP SP         10/25/2024                                                                                                    |      |      |                             |  |  |  |  |  |
| CBRS ST1 11/06/2024 1:00 PM 1:30 PM I:30 PM II:00 PM 1:30 PM II:00 PM II:00 |      | Sup  | pervision Activity Report   |  |  |  |  |  |

#### **SUMMARY**

Any Medicaid documentation that is signed beginning with February 1 service dates must be signed with a Medicaid-compliant signature in order to submit billing to the county.

Center-Based Provider Sites and/or office locations with on-site therapy must be entered into the Portal. Providers should begin entering their sites as soon as possible so billing will not be impacted.

McGuinness will provide ample notification (one month) to providers as to when the Service Location Approval edit will be enabled.

McGuinness is taking the time to educate providers regarding service locations to ensure that there is minimal billing issues once the edit is enabled.

# FOLLOW-UP

This presentation is being recorded and the PowerPoint presentation will be uploaded to the Portal Knowledge Base for future reference.

- Search for help in our Knowledge Base: <u>http://support.cpseportal.com/Main/Default.aspx</u>
- Email: <u>Medicaid@CPSEPortal.com</u>
- Questions/Guidance regarding Medicaid compliance: Contact Deborah Frank <u>dfrank@jmcguinness.com</u>.

#### HELPFUL LINKS

#### MEDICAID REFERENCES

- Provider Policy & Billing Handbook <a href="http://www.oms.nysed.gov/medicaid/handbook/">http://www.oms.nysed.gov/medicaid/handbook/</a>
- Medicaid Questions & Answers http://www.oms.nysed.gov/medicaid/q\_and\_a/q\_and\_a\_combined\_revised\_12\_9\_16.pdf

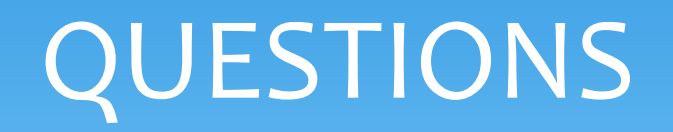

# **THANK YOU!**

I want to thank everyone for taking the time to attend this presentation.

I hope you found the content helpful.

Deborah Frank